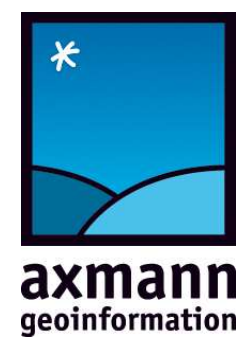

# WWW.CHECKGEODATA.NET

**BENUTZERHANDBUCH** 

Erste Bank, 288 250 612 00, BLZ: 20111 IBAN: AT342011128825061200

# INHALTSVERZEICHNIS

| 1 | Registrierung                | 3 |
|---|------------------------------|---|
| 2 | Freischalten von Richtlinien | 5 |
| 3 | Prüfen                       | 6 |

## 2 Registrierung

Wählen Sie auf www.checkgeodata.net den Menüpunkt "PRÜFUNG DURCHFÜHREN":

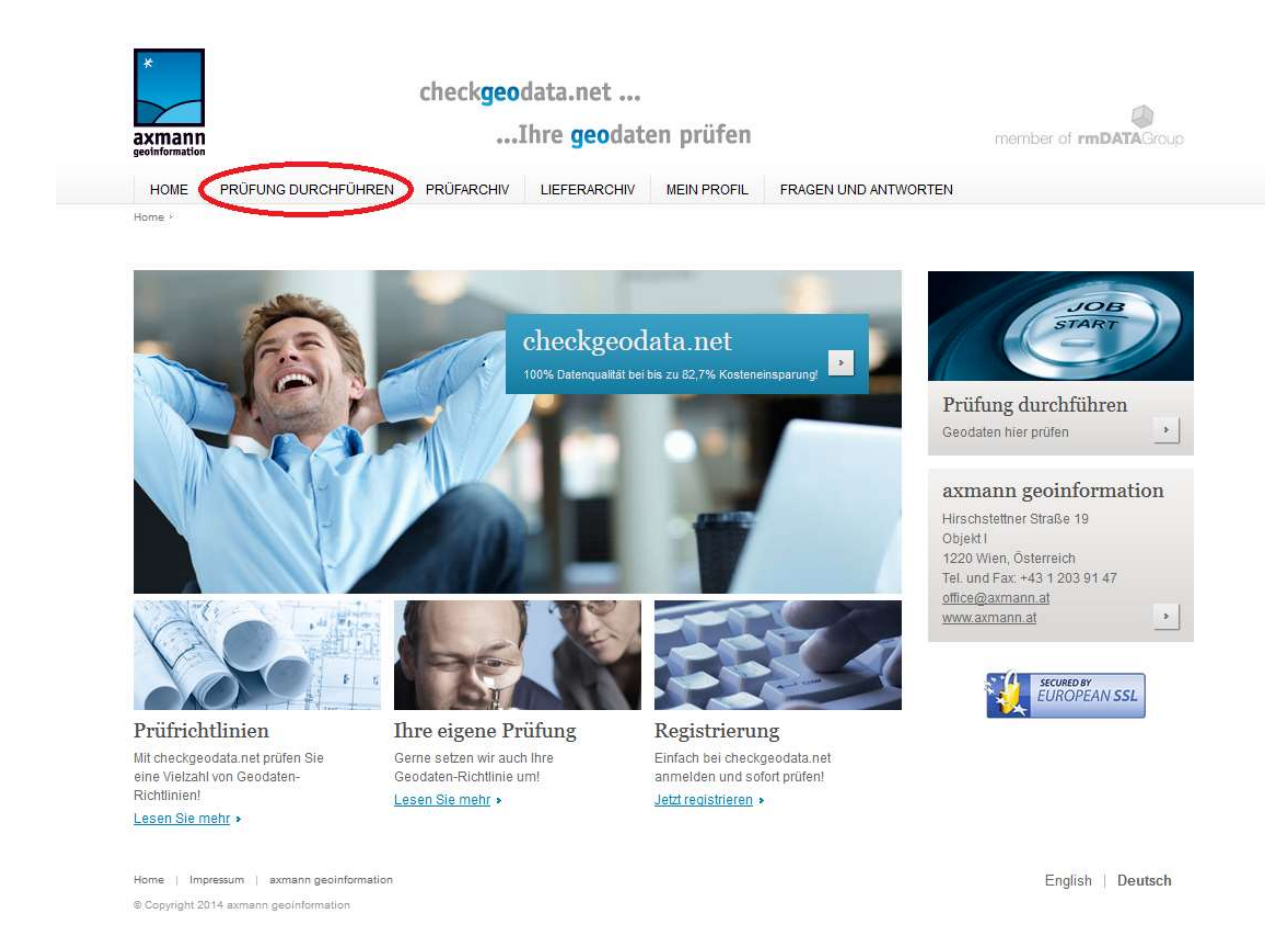

Es öffnet sich ein Fenster zur Eingabe Ihrer Benutzerdaten. Wenn Sie noch nicht registriert sind, klicken Sie bitte auf "registrieren".

# Anmelden

Um eine Geodatenprüfung durchführen bzw. Ihr persönliches Prüfarchiv einsehen zu können, melden Sie sich bitte mit Ihren Zugangsdaten an.

Benutzername:

6

Passwort:

Sollten Sie über keine Zugangsdaten verfügen, dans <u>registrieren</u> sie sich hier kostenfrei. Sollten Sie Ihr Passwort nicht mehr wissen, klicken Sie <del>sitte <u>Passwort vergessen</u>.</del> Für einen kostenfreien Demozugang nutzen Sie bitte unser <u>Testsystem</u>.

>

Nun öffnet sich ein Formular für die Eingabe Ihrer Daten. Füllen Sie das Registrierungsformular aus und senden Sie dieses ab.

| D |              |    |      |    |     |    |
|---|--------------|----|------|----|-----|----|
| R | $\rho\sigma$ | 15 | t1'' | er | ררר | nσ |
| T | 6            | 10 | 111  | U1 | u   | 18 |

Details zum Ablauf der Registrierung finden Sie in den FAQs.

| Thei.                   |                  |               |
|-------------------------|------------------|---------------|
| Vorname *:              | Мах              |               |
| Nachname *:             | Mustermann       |               |
| Firma/Būro *:           | Musterfirma      |               |
| Telefon *:              | 01 123456        |               |
| E-Mail *:               | office@axmann.at |               |
| Benutzername *:         | MaxMustermann    |               |
| Passwort *:             | •••••            |               |
| Passwort wiederholen *: | ••••             | * Pflichtfeld |
|                         |                  |               |

Kurz darauf erhalten Sie ein E-mail von axmann an die von Ihnen angegebene E-mail-Adresse. Um die Registrierung abzuschließen, klicken Sie bitte auf den in der E-mail angeführten Link.

Daraufhin öffnet sich die LogIn-Seite von checkgeodata.net.

| Anmelden                                                                                                    | JOB                   |
|----------------------------------------------------------------------------------------------------|-----------------------|
| Jm eine Geodatenprüfung durchführen bzw. Ihr persönliches Prüfarchiv einsehen zu können, melden Sie sich bitte mit<br>nren Zugangsdaten an. | START                 |
| Benutzername:                                                                                                    |                       |
| MaxMustermann                                                                                                    | Prüfung durchführen   |
|                                                                                                    | Geodaten hier prüfen  |
| asswort:                                                                                                    |                       |
| •••••••                                                                                                    | axmann geoinformation |
| ollten Sie über keine Zugangsdaten verfügen, klicken Sie bitte registrieren.                                                                | Tech Gate Vienna      |
| ollten Sie Ihr Passwort nicht mehr wissen, klicken Sie bitte Passwort vergessen.                                                            | Donau-City-Straße 1   |
|                                                                                                    | 1220 Wien, Osterreich |

Sie können sich nun mit Ihren Benutzerdaten anmelden.

# 3 Freischalten von Richtlinien

Nach dem erstmaligen Login müssen Sie die Freischaltung der gewünschten Prüfrichtlinie(n) beantragen. Dies erfolgt über den Menüpunkt "Mein Profil/Meine Prüfrichtlinien" bzw. werden Sie nach Abschluss Ihrer Registrierung automatisch auf diese Seite weitergeleitet.

#### Meine Prüfrichtlinien

Bitte wählen Sie die Prüfrichtlinien, die Sie freischalten möchten. Der zuständige Administrator wird per E-Mail benachrichtigt und kann dann die angefragte Prüfrichtlinie aktivieren. Der Antrag zur Freischaltung einer Prüfrichtlinie kann mit Klick auf den "Schlüssel" gestellt werden.

| Status | Freischalten | Abmelden | Prüfrichtlinie                                        | Eigner der Prüfrichtlinie |
|--------|--------------|----------|-------------------------------------------------------|---------------------------|
| •      | P            |          | IKT_Geo_Naturbestandsrichtlinien                      | IKT Linz GmbH             |
| •      | P            |          | Flächenwidmung                                        | Land Burgenland           |
| •      | P            |          | Flächenwidmung                                        | Land Salzburg             |
| •      | P            |          | Lageplan                                              | ÖBB Infrastruktur         |
| •      | P            |          | Kanalkataster für die Bundesländer KTN, STMK, OÖ, SBG | rmDATA GmbH               |

Nach Klicken auf das Schlüsselsymbol der gewünschten Richtlinie wird an den jeweiligen Administrator ein E-mail mit Ihrer Anfrage geschickt. Die gewünschte Richtlinie wird nun an den Anfang der Liste gestellt und der Status mit einer "Sanduhr" markiert.

Die Anfrage für die Freischaltung der Prüfrichtlinie "Kanalkataster für die Bundesländer KTN, STMK, OÖ, SBG" wurde dem zuständigen Administrator zugestellt!

#### Meine Prüfrichtlinien

Bitte wählen Sie die Prüfrichtlinien, die Sie freischalten möchten. Der zuständige Administrator wird per E-Mail benachrichtigt und kann dann die angefragte Prüfrichtlinie aktivieren. Der Antrag zur Freischaltung einer Prüfrichtlinie kann mit Klick auf den "Schlüssel" gestellt werden.

| Status | Freischalten | Abmelden | Prüfrichtlinie                                                 | Eigner der Prüfrichtlinie |
|--------|--------------|----------|----------------------------------------------------------------|---------------------------|
| X      | P            |          | Kanalkataster für die Bundesländer KTN, STMK, OÖ, SBG          | rmDATA GmbH               |
| 8      | P            |          | IKT_Geo_Naturbestandsrichtlinien                               | IKT Linz GmbH             |
| 8      | P            |          | Flächenwidmung                                                 | Land Burgenland           |
| 8      | P            |          | Flächenwidmung                                                 | Land Salzburg             |
| 8      | P            |          | Lageplan                                                       | ÖBB Infrastruktur         |
| 0      |              |          | Wesserdeitungeketesterfür die Bundepländer (/TNL STMK, OÖ, SBC | mDATA Copili              |

Sobald Ihre Anfrage bestätigt bzw. abgelehnt wurde, werden Sie per E-mail verständigt. Dies erfolgt nicht unmittelbar, da der Richtlinien-Administrator die Anfrage manuell bestätigt.

Unter "MEIN PROFIL" – "Meine Prüfrichtlinien" sehen Sie, für welche Richtlinien Sie freigeschaltet sind und können weitere Freischaltungen beantragen.

### Meine Prüfrichtlinien

Bitte wählen Sie die Prüfrichtlinien, die Sie freischalten möchten. Der zuständige Administrator wird per E-Mail benachrichtigt und kann dann die angefragte Prüfrichtlinie aktivieren. Der Antrag zur Freischaltung einer Prüfrichtlinie kann mit Klick auf den "Schlüssel" gestellt werden.

| Status | Freischalten | Abmelden | Prüfrichtlinie                                        | Eigner der Prüfrichtlinie |
|--------|--------------|----------|-------------------------------------------------------|---------------------------|
| 6      |              | .8       | Kanalkataster für die Bundesländer KTN, STMK, OÖ, SBG | rmDATA GmbH               |
| •      | P            |          | IKT_Geo_Naturbestandsrichtlinien                      | IKT Linz GmbH             |
| •      | P            |          | Flächenwidmung                                        | Land Burgenland           |
| •      | P            |          | Flächenwidmung                                        | Land Salzburg             |
|        | P            |          | Lageplan                                              | ŌBB Infrastruktur         |

### 4 Prüfen

Nun können Sie Prüfungen durchführen. Loggen Sie sich ein und wählen Sie im Menüpunkt "PRÜFUNG DURCHÜHREN" die gewünschte Richtlinie aus.

#### Geodatenprüfung

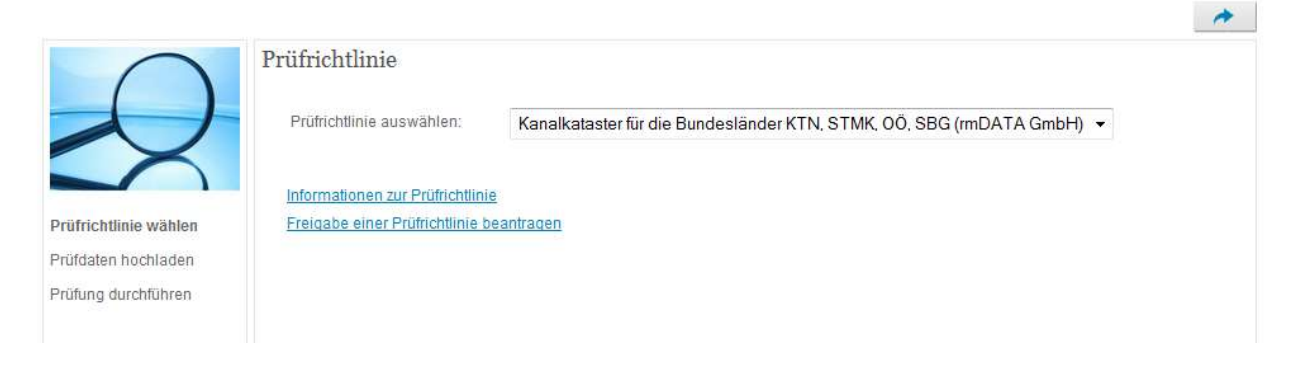

#### Wählen Sie nun die zu prüfende(n) Datei(en) aus:

#### Geodatenprüfung

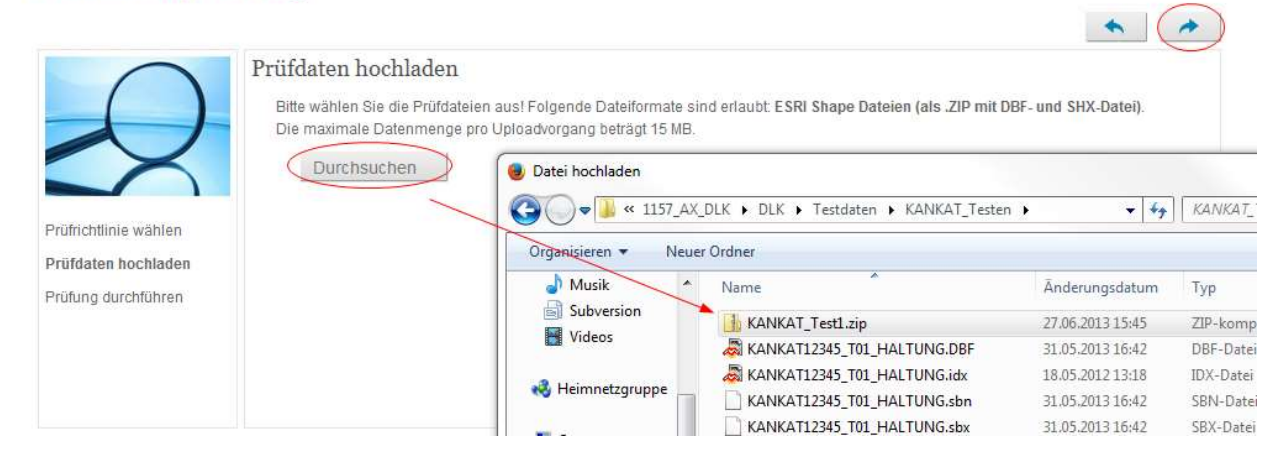

Danach können Sie die Prüfung starten bzw. schrittweise zurückgehen und Änderungen vornehmen oder die Prüfung beenden:

#### Geodatenprüfung

|                                                                     |                                                                                                    | * |
|---------------------------------------------------------------------|----------------------------------------------------------------------------------------------------|---|
| $\cap$                                                              | Ihre aktuelle Prüfung                                                                                          |   |
| $\mathcal{A}$                                                       | Prüfrichtlinie: Kanalkataster für die Bundesländer KTN, STMK, OÖ, SBG<br>Die folgenden Dateien werden geprüft: |   |
|                                                                     | Dateiname<br>KANKAT_Test1.zip                                                                                  |   |
| Prüfrichtlinie wählen<br>Prüfdaten hochladen<br>Prüfung durchführen | Prüfung starten 🗸 Prüfung verwerfen 🗱                                                                          |   |

Sobald Sie eine Prüfung starten, öffent sich Ihr persönliches Prfüarchiv, in dem alle Ihre Prüfungen archiviert werden. Anhand der Aktivitätsanzeige sehen Sie, wann die Prüfung beendet ist. Wenn Fehler erkannt wurden, können Sie den Fehlerreport und die Fehlerzeichnung herunterladen.

#### Prüfarchiv

| , |        |        |        |           |                  |                                                                           |                     |          |  |  |
|---|--------|--------|--------|-----------|------------------|---------------------------------------------------------------------------|---------------------|----------|--|--|
|   | Status | Fehler | Mängel | Warnungen | Prüfdatei        | Prüfrichtlinie                                                            | Beginn              | Download |  |  |
|   | 8      | 78     | 0      | 0         | KANKAT Test1.zip | Kanalkataster für die Bundesländer<br>KTN, STMK, OÖ, SBG (rmDATA<br>GmbH) | 10.01.2014 12:43:03 |          |  |  |